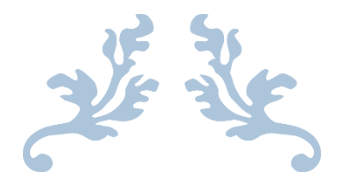

# HƯỚNG DẪN SỬ DỤNG ZOOM PHỤC VỤ CÔNG TÁC DẠY VÀ HỌC TRỰC TUYẾN

Thực hiện bởi: TRUNG TÂM DỊCH VỤ CÔNG NGHỆ THÔNG TIN

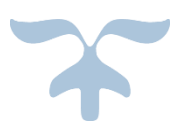

MARCH, 2020 INTERNATIONAL UNIVERSITY – VIETNAM NATIONAL UNIVERSITY, HO CHI MINH CITY

## HƯỚNG DẪN SỬ DỤNG ZOOM PHỤC VỤ CÔNG TÁC DẠY VÀ HỌC TRỰC TUYẾN

### I. Đăng ký tài khoản sử dụng:

- Truy cập trang <u>https://zoom.us</u> và nhập địa chỉ email vào hộp "Enter your work email" và click chọn "Sign Up Free" (*Hoặc cũng có thể click chọn "SIGN UP, IT'S FREE" ngay thanh Menu trên của trang web*).

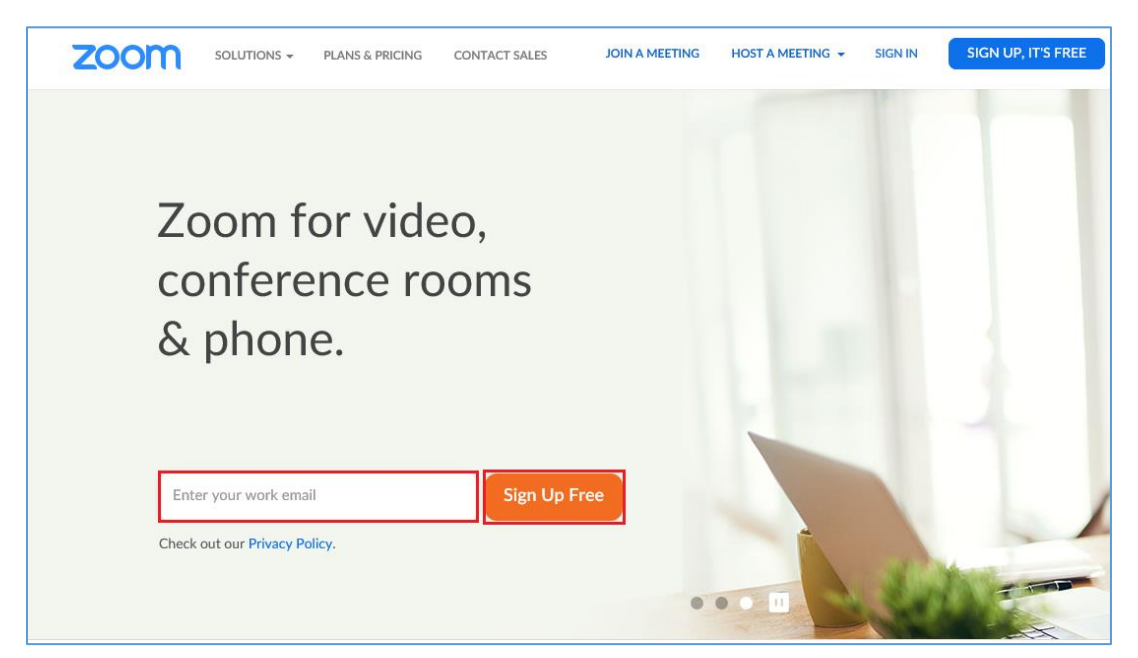

- Sau khi nhập email và click "**Sign up Free**" hộp thoại xác nhận email đăng ký xuất hiện, chúng ta cần kiểm tra email và click "**Confirm**" để xác nhận thông tin.

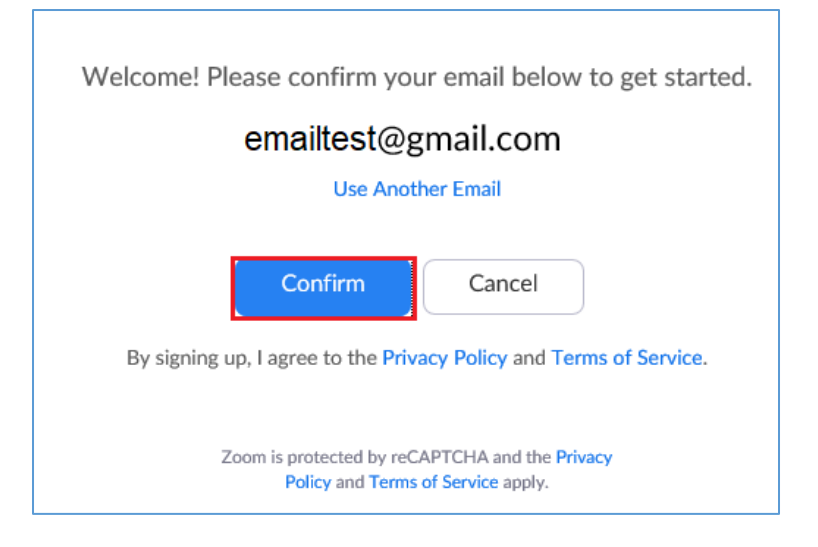

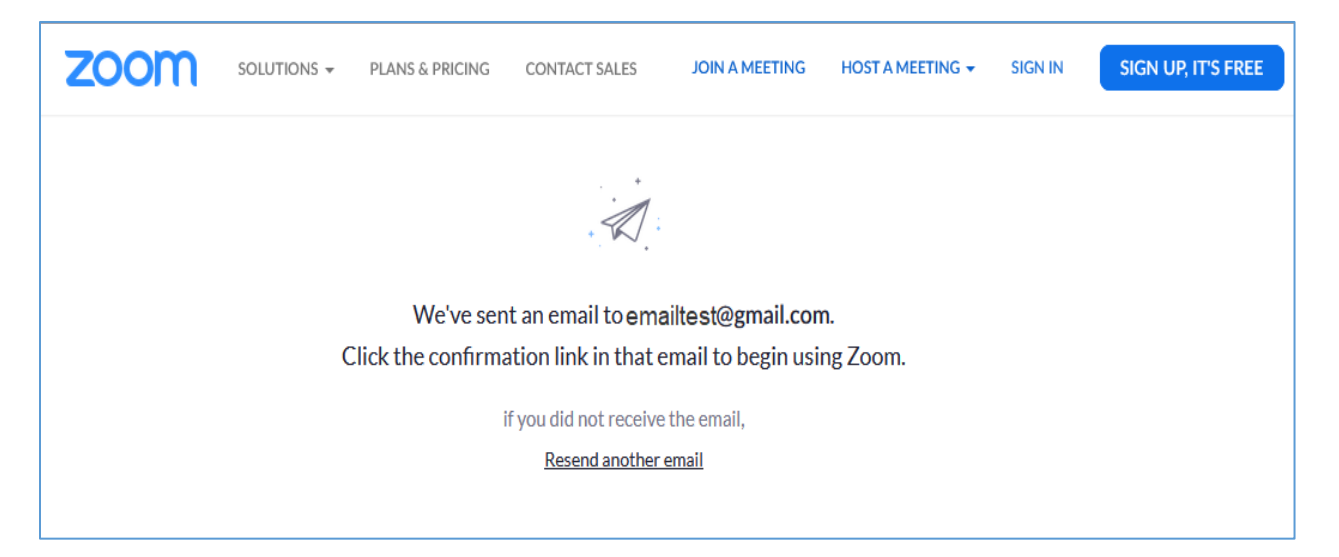

Hộp thoại thông báo đã gửi email đến email đăng ký cần đăng nhập email và kích hoạt

- Mở email và click link gửi kèm trong email để kích hoạt tài khoản đăng ký như hình bên dưới.

| = M Gmail | Q Search mail                                                                                |                                     | -                                        |  |  |  |
|-----------|----------------------------------------------------------------------------------------------|-------------------------------------|------------------------------------------|--|--|--|
| - Compose | □ - C :                                                                                      |                                     |                                          |  |  |  |
| Inbox 39  | Primary                                                                                      | Social 🚉                            | Promotions 5 new Zoom, Taco from Trello, |  |  |  |
| ★ Starred | ∷□ ☆ Zoom                                                                                    | Doan Hien has created a Zoom accoun | nt for you                               |  |  |  |
|           |                                                                                              |                                     |                                          |  |  |  |
|           | zoom                                                                                         |                                     | Sign In                                  |  |  |  |
|           | Doan Hien has invited you to join Zoom!                                                      |                                     |                                          |  |  |  |
|           | Activate your account to start Zooming with Doan today!                                      |                                     |                                          |  |  |  |
|           |                                                                                              | Activate Account                    |                                          |  |  |  |
|           | Or paste this link into your browser:                                                        |                                     |                                          |  |  |  |
|           | https://zoom.us/activate_invite?code=30fm9liZr8GU1WH-y9SYUzLZ1KSO4DJjPwdELhGlSik.B           |                                     |                                          |  |  |  |
|           | QgAAAFwW0ALfQAnjQASZG1oaWVuaXVAZ21haWwuY29tAQBkFkpIRldDbTc4VExLUEN1M                         |                                     |                                          |  |  |  |
|           |                                                                                              |                                     |                                          |  |  |  |
|           | What's Zoom?                                                                                 |                                     |                                          |  |  |  |
|           | Zoom is an easy-to-use, video communications platform that brings teams together to get more |                                     |                                          |  |  |  |
|           | done. Questions: visit our Support Center.                                                   |                                     |                                          |  |  |  |
|           | Happy Zooming!                                                                               |                                     |                                          |  |  |  |

Chúng ta cần khái báo các thông tin như: Họ, tên, mật khẩu truy cập (*mật khẩu ít nhất 8 ký tự bao gồm chữ thường, chữ hoa và số*) → Click "Continue" để sang bước tiếp theo

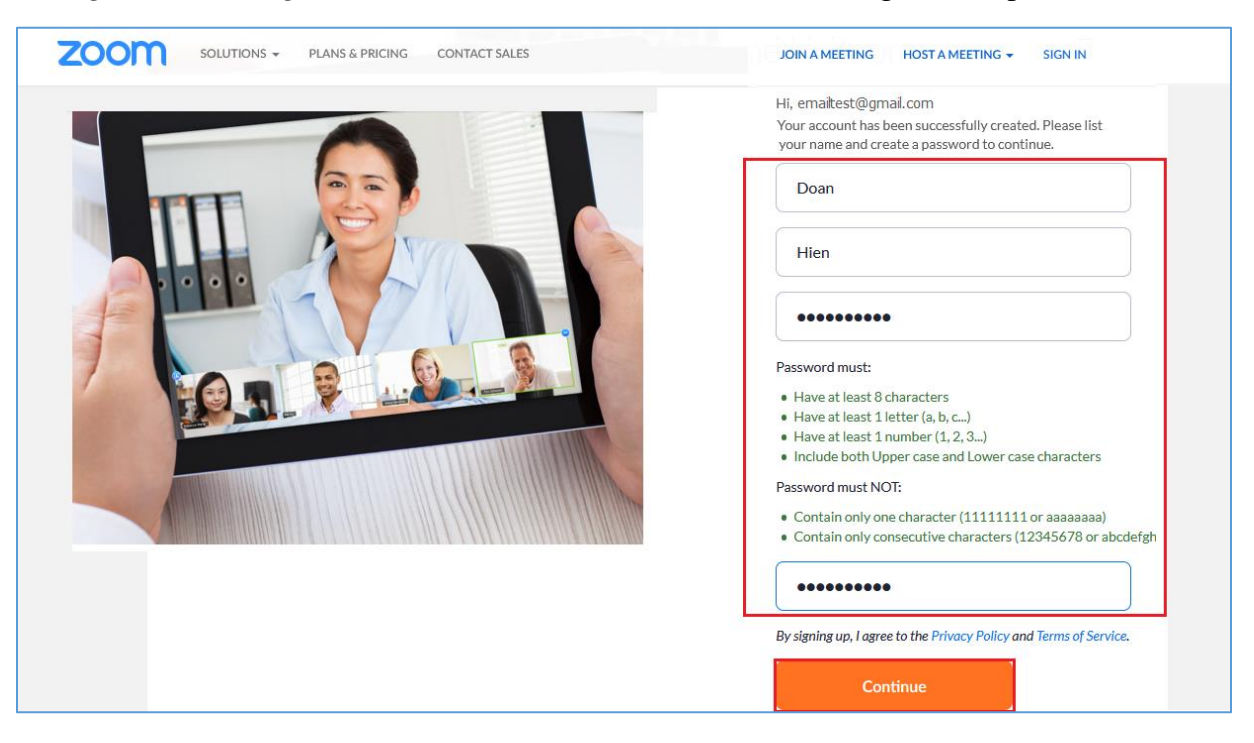

- Bước tiếp theo chúng ta có thể mời thêm thành viên tham gia sử dụng Zoom bằng cách nhập email của họ để gửi thư mời sử dụng, tiếp tục chọn xác nhận "**reCAPTCHA**" và click "**Invite**"

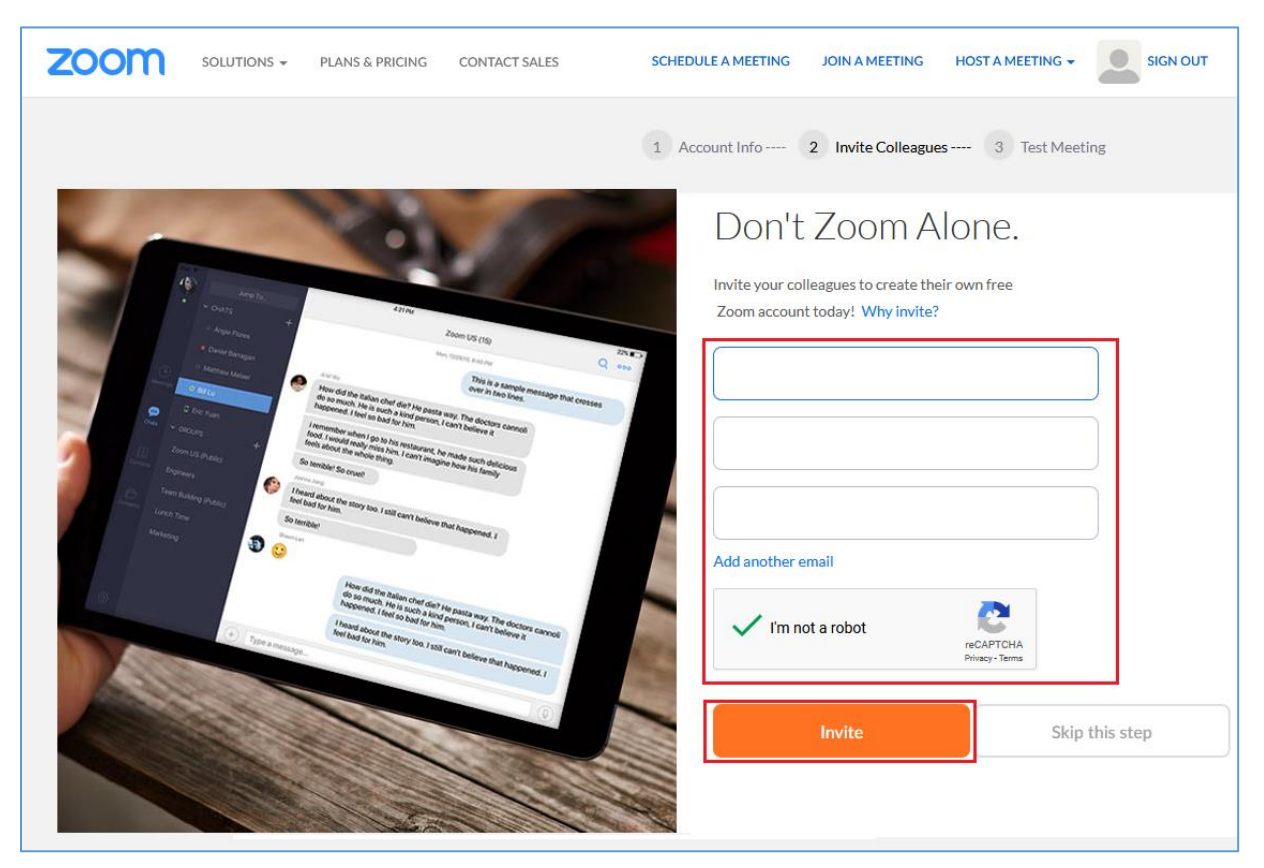

Tiếp theo trang web sẽ chuyển sang "Test Meeting" kèm link tải về ứng dụng Zoom và mã ID tham gia gia, ID này kèm ngay link → xem hình bên dưới.

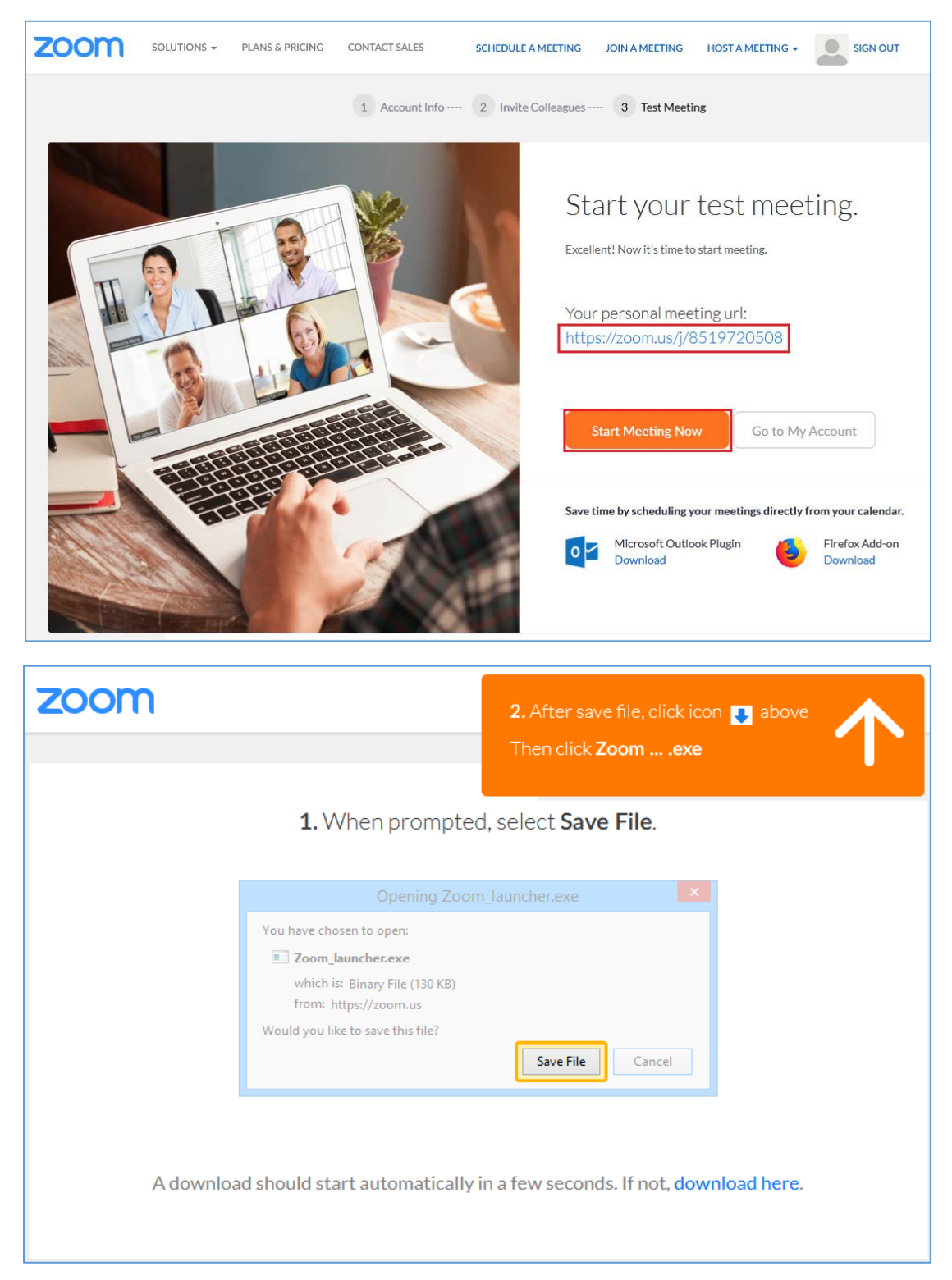

"Save file" tải về và cài đặt lên máy (công cụ này dùng chung cho cả người làm Host và người tham gia meeting)

**Chú ý:** đối với người sử dụng điện thoại thông minh với hệ điều hành IOS (iphone, ipad) và Android thì cần phải vào kho ứng dụng của "**Appstore**" hoặc "**CH Play**" nhập "**Zoom cloud Meetings**" để tìm và tải về cài trên thiết bị.

#### II. Đăng nhập và sử dụng:

1. Đăng nhập và sử dụng cho trường hợp người dùng là giảng viên (hay gọi là host):

Người tổ chức lớp học cần phải chọn "Sign in" như hình bên dưới để đăng nhập (Đối với trường hợp người tham gia thì chọn "Join a Meeting")

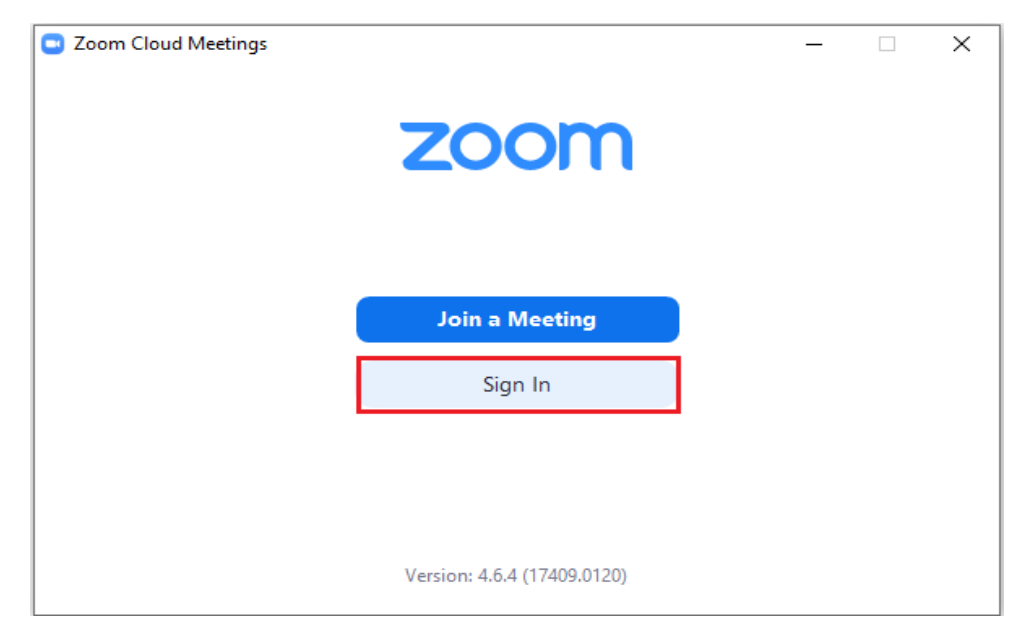

Nhập tài khoản đã đăng ký trên Zoom bao gồm email, mật khẩu và click chọn "Sign In"

| Zoom Cloud Meetings |              |    |   | _ □                   |
|---------------------|--------------|----|---|-----------------------|
| Sign In             | Sign Up Free |    |   |                       |
| emailtest@gmail.com |              |    | ٩ | Sign In with SSO      |
| Password            | Forgot?      | or | G | Sign In with Google   |
| C Keep me signed in | Sign In      |    | f | Sign In with Facebook |

Đăng nhập thành công sẽ xuất hiện hộp thoại như hình sau.

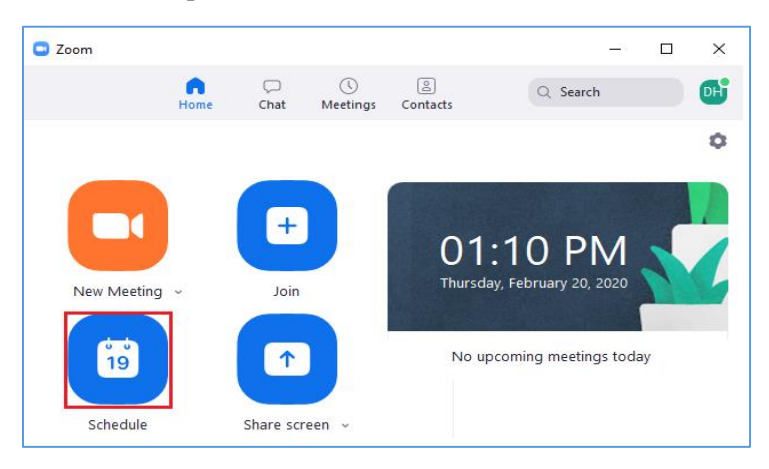

Lập kế hoạch cho cho lớp học mới, bằng cách click vào "Schedule" và nhập thông tin theo hình bên dưới

| Торіс                                                                                  |                                                                   | 5                |                     |                                     |     |
|----------------------------------------------------------------------------------------|-------------------------------------------------------------------|------------------|---------------------|-------------------------------------|-----|
| Doan Hien's Z                                                                          | oom Meeting                                                       |                  |                     |                                     |     |
| Start:<br>Duration:                                                                    | Thu February 20, 20                                               | > 30 minutes     | ×)<br>•             | 02:00 PM                            | •   |
| C Recurring                                                                            | meeting                                                           |                  |                     | Time Zone: Bangko                   | k ~ |
| O Generate /                                                                           | Automatically                                                     | Personal Meeting | ID 851-972-0        | )508                                |     |
| Password Require m Video Host: On                                                      | eeting password 02                                                | (4593            | Off                 |                                     |     |
| Password<br>Require m<br>Video<br>Host: On<br>Audio<br>Telephone<br>Dial in from Ur    | eeting password 02<br>Off Partic<br>O Compute<br>ited States Edit | ipants: On On    | Off<br>Telephone an | d Computer Audio                    |     |
| Password  Require m  Video Host: On  Audio Telephone Dial in from Ur  Calendar Outlock | eeting password 02<br>Off Partic<br>Compute<br>ited States Edit   | ipants: On On    | Off<br>Telephone an | d Computer Audio<br>Other Calendars |     |

**Chú ý:** Hai check box "**Meeting ID**" và "**Password**" để chia sẻ cho người tham gia (sinh viên), chúng ta có thể chia sẻ lịch giảng dạy này trên **Outlook** hoặc **Google Calendar** từ đó có thể chia sẻ lịch và thông báo cho người tham gia thời gian bắt đầu tham gia khóa học.

Khi đến thời gian bắt đầu khóa học, thông tin của cuộc meeting sẽ hiển thị như hình bên dưới, người quản lý chỉ cần click "**start**" để bắt đầu cuộc meeting.

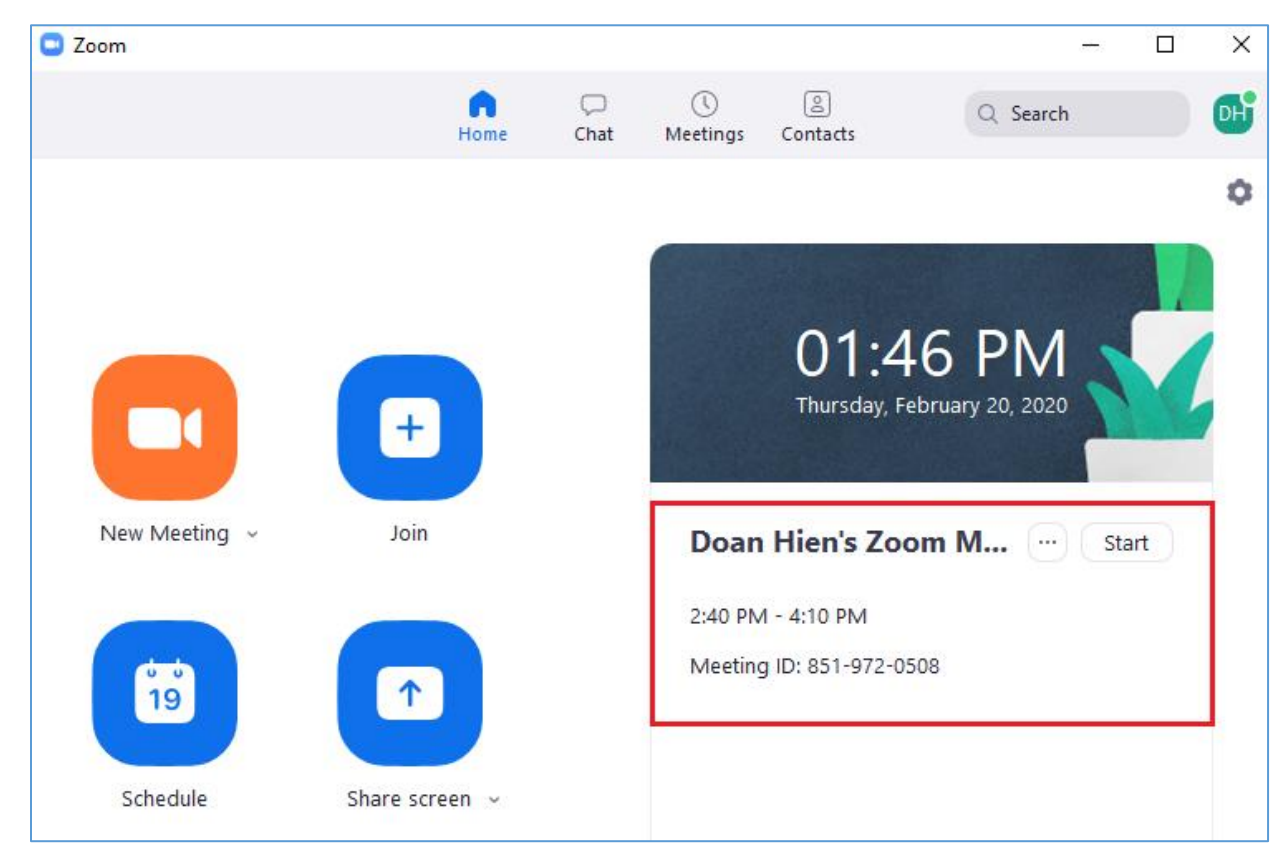

Người quản lý cần click "Admit" hoặc "Remove" để cho hoặc không cho phép học gia

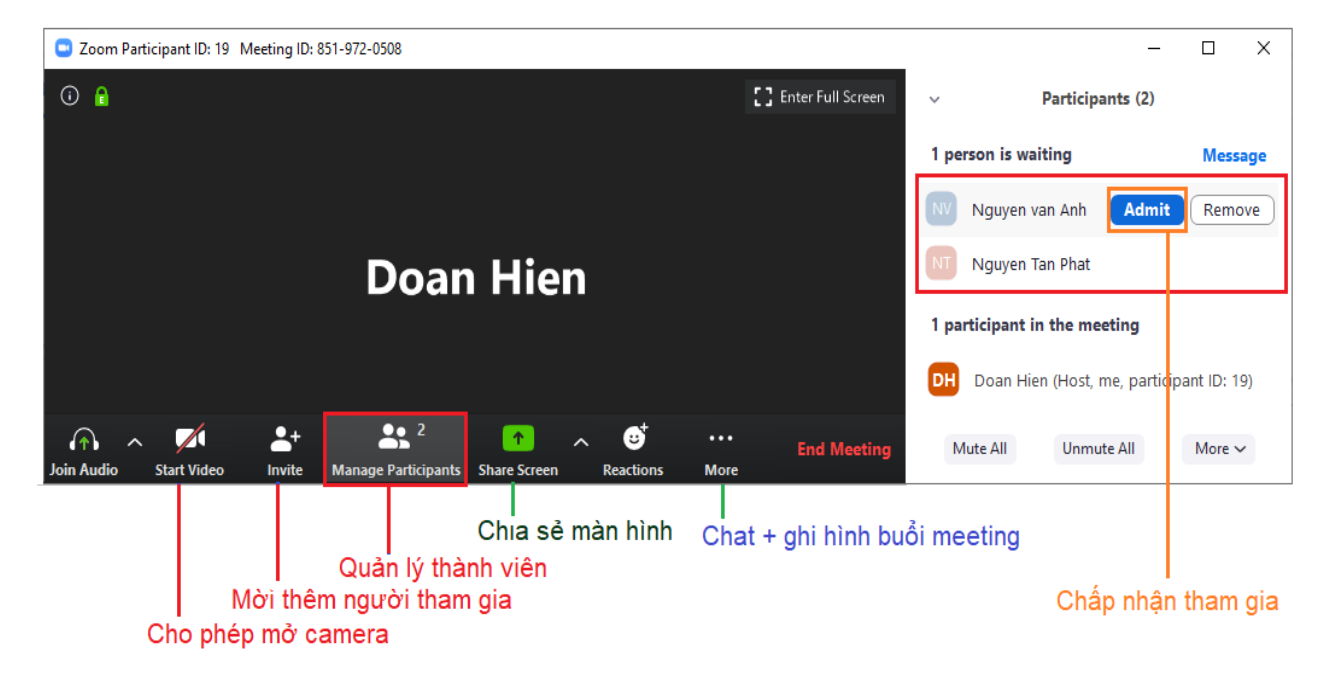

Trong hình trên hiển thị các chức năng Zoom:

- Join Audio: Cho phép sử dụng microphone
- Start video: Cho phép dùng camera hoặc webcam.
- Invite: Cho phép mời thêm thành viên
- Manage Paticipants: Quản lý người tham gia
- Share screen: cho phép chi sẻ màn hình
- Chat: cho phép nhóm chat
- **Record**: Cho phép ghi hình cuộc meeting.

**Chú ý:** Trong quá trình học có thể xảy ra trường hợp âm thanh bị ồn, người quản lý cần tắt micro của người tham gia khi không cần thiết bằng cách chọn "**Mute all**" để tắt âm thanh từ máy thành viên.

Để mời thêm người tham gia buổi hộc, chọn vào Invite trên thanh công cụ ở cửa sổ Meeting, sau đó nhập email của học viên và chọn Invite.

| Zoom |                       |                        |            |                          | _      | · 🗌 | × |
|------|-----------------------|------------------------|------------|--------------------------|--------|-----|---|
|      |                       |                        |            |                          |        |     |   |
|      | 🖸 Invite people to jo | in meeting 811-327-809 |            |                          | ×      |     |   |
|      |                       | Contacts               | Zoom Rooms | Email                    |        |     |   |
|      | X Doan Hien y         | pe to filter<br>Hien   |            |                          |        |     |   |
|      | Copy URL Co           | py Invitation          |            | Meeting Password: 228709 | Invite |     |   |
|      |                       |                        |            |                          |        |     |   |

Để chia sẻ màn hình giảng dạy, chọn vào Share Screen trên thanh công cụ ở cửa sổ Meeting, sau đó chọn màn hình bài giảng và chọn Share.

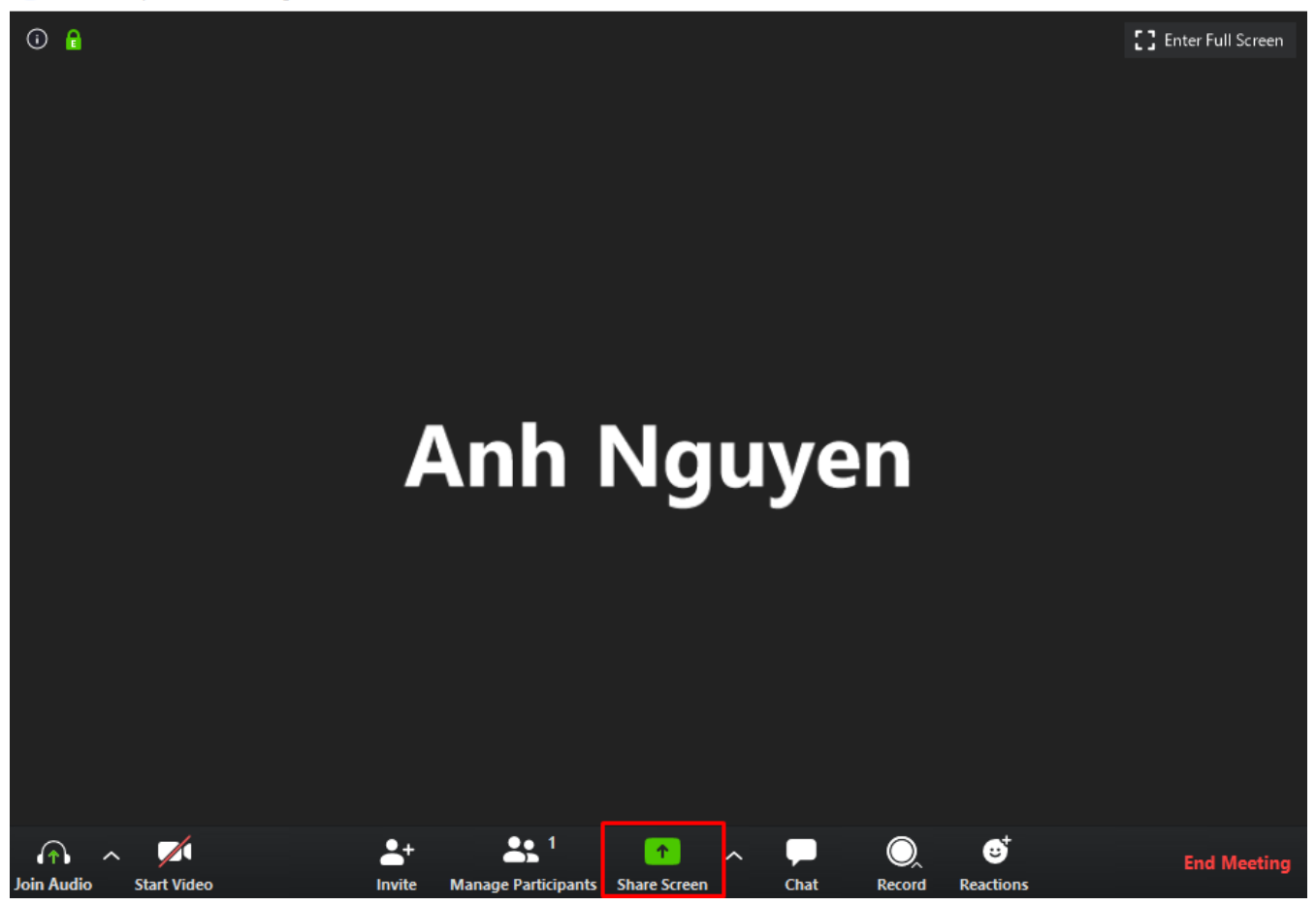

| Zoom Select a window or an application that                                                                                                    | you want to share              |                      |                      | - □ ×                       |
|----------------------------------------------------------------------------------------------------|--------------------------------|----------------------|----------------------|-----------------------------|
|                                                                                                    | Basic Advar                    | nced Files           | ~                    | st, me, participant ID: 34) |
| Add Nayari<br>Control of the second second sec | Whiteboard                     | iPhone/iPad          |                      |                             |
|                                                                                                    |                                |                      | Staff scales and set |                             |
| Document1 - Word                                                                                                    | blackboard.hcmiu.edu.vn - Goog | Viber +84796796234 🧐 | Snipping Tool        |                             |
| Microsoft Teams                                                                                                    | Discussions                    |                      | Share                |                             |

#### 2. Đăng nhập và sử dụng cho trường hợp người học sinh viên:

- Sau khi nhận được Meeting ID và Password thì người dùng mở ứng dụng "**Join a Meeting**" và nhập các thông tin như hình bên dưới

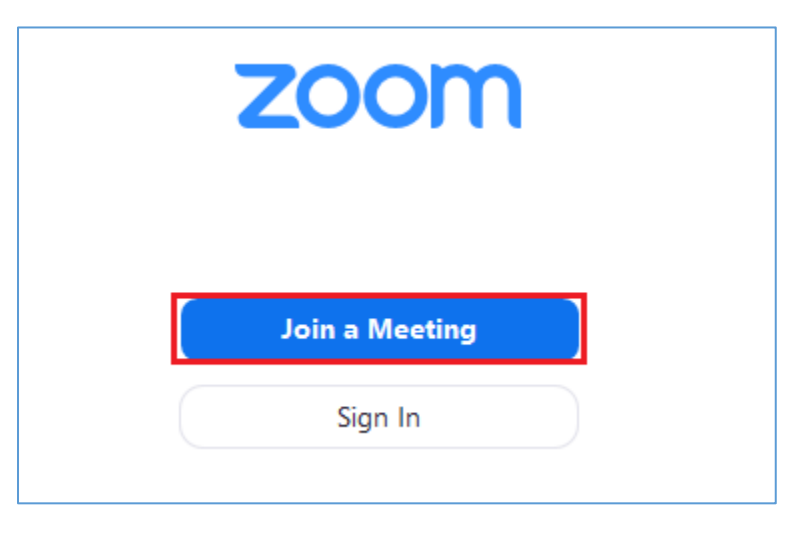

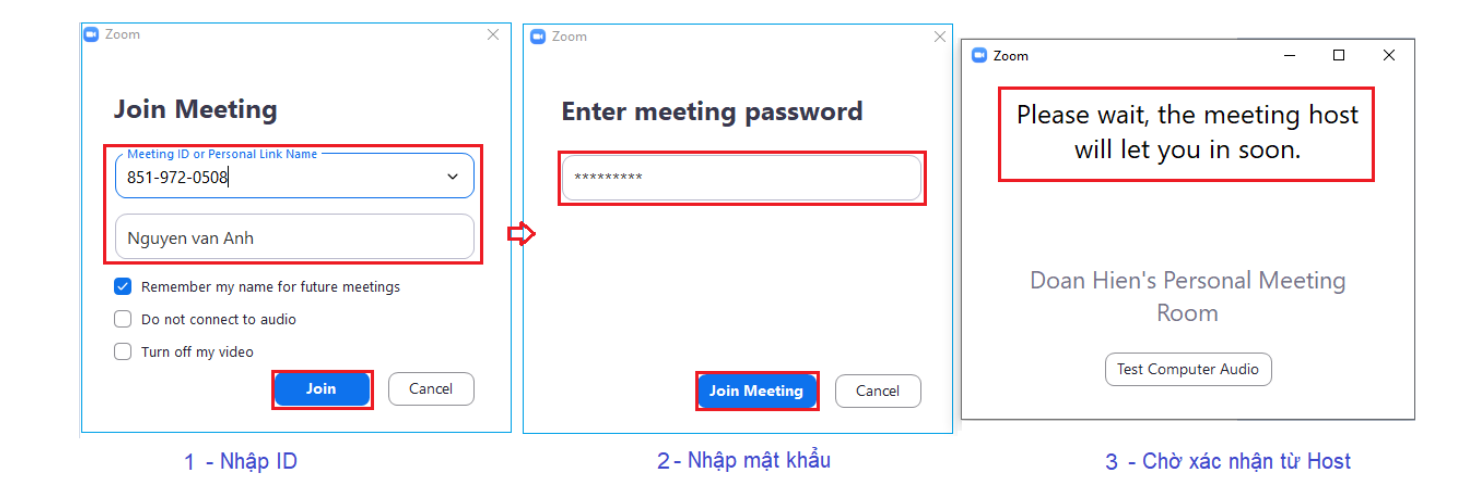

Khi kết nối vào nhóm học thành công, sinh viên sẽ được phép thao tác trên các tính năng được cung cấp như hình bên đưới và chịu sự quản lý từ giảng viên của khóa học.

Các chức năng mặc định của thành viên trên ứng dụng: Chat, có thể chia sẻ âm thanh, hình ảnh, có thể chia sẻ màn hình, slide, xem các thành viên trong nhóm,... ngoài ra cũng có thể ghi hình toàn bộ cuộc thảo luận trên lớp bằng tính năng "**Record on this computer**" – File ghi hình được lưu lại với định dạng **MP4** 

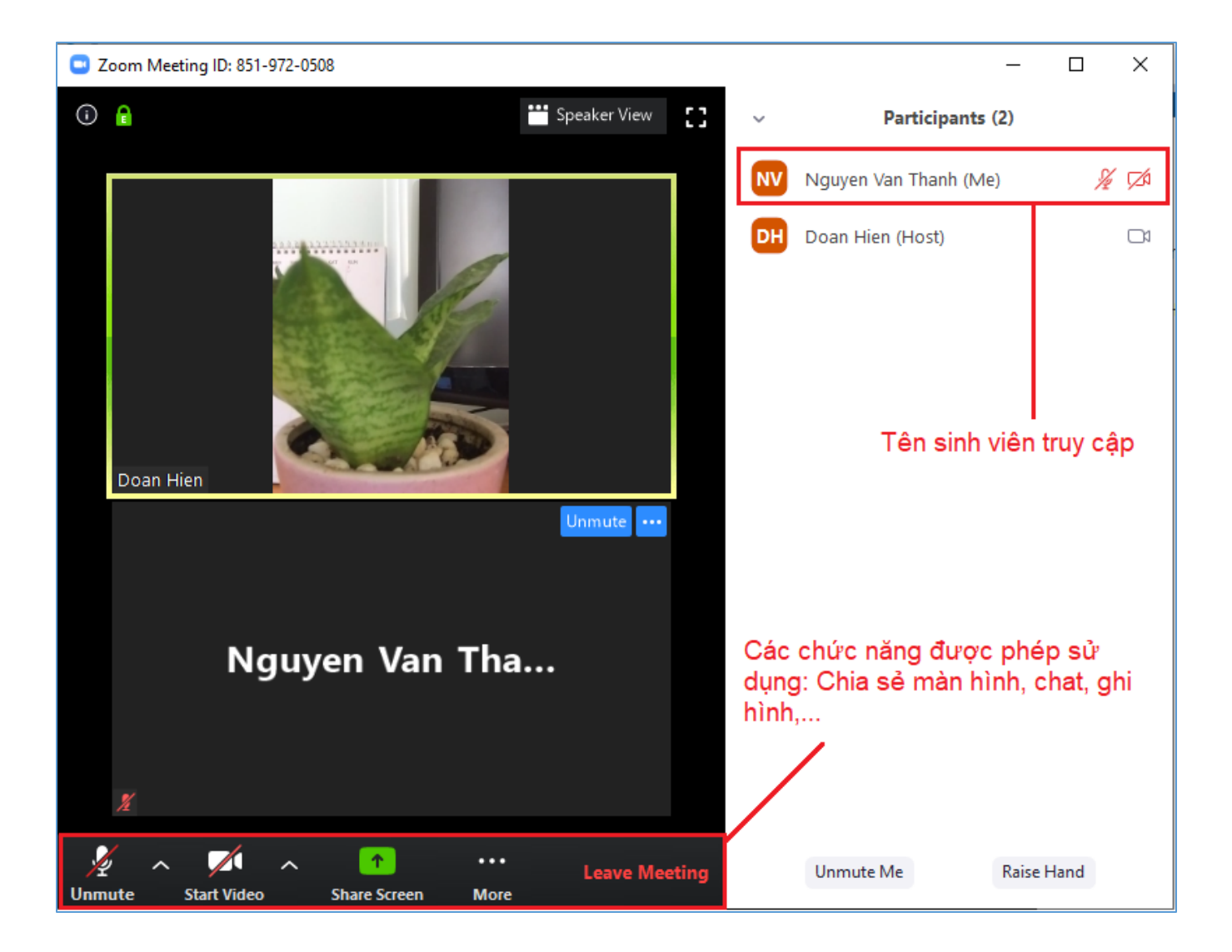